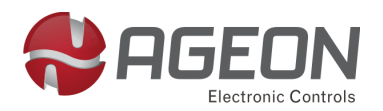

Rev. 01

## Guia prático de Instruções

# WebFi

#### Descrição do Produto

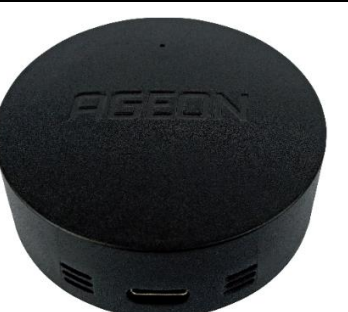

Utilizado para conectar de forma rápida e facilitada os controladores da Ageon ao ArcSys Cloud, sistema de monitoramento por nuvem.

O WebFi permite ao usuário monitorar os dados do controlador de temperatura pelo ArcSys Cloud via navegador de internet ou app disponível para Android e iOS através do Bluetooth, sem a necessidade de utilizar conexões cabeadas.

|                             | Especificações técnicas                                                                                                    |  |  |
|-----------------------------|----------------------------------------------------------------------------------------------------|--|--|
| Alimentação                 | Alimentado pelo controlador Ageon que será monitorado.                                                                                                    |  |  |
| Compatibilidade             | Controladores Ageon que possuem entrada<br>USB para comunicação, sendo as Linha Black,<br>AutomaSol WEB e K116 BD.                                                                                                    |  |  |
| Conectores USB              | Um cabo onde uma ponta é USB Mini para conConectores USBnexão com o controlador e a outra ponta conUSB-C para conexão com WebFi.                                                                                                    |  |  |
| Dimensões                   | imensões Altura: 20 mm;<br>Diâmetro: 55 mm.                                                                                                    |  |  |
| Wi-Fi                       | Vi-Fi Padrão: IEEE 802.11 b/g/n 2.4 GHz;<br>Protocolo: IPv4 - DHCP ou IP Fixo;<br>Potência de Transmissão Wi-Fi: 11 dBm.                                                                                                    |  |  |
| Bluetooth                   | Padrão: Bluetooth Low Energy (BLE);<br>Padrão IEEE: IEEE 802.15.1;<br>Versão: 4.2;<br>Frequência: Banda ISM de 2,4 GHz;<br>Potência de transmissão: 0 dBm;<br>Segurança: Criptografia AES-128.                                                                                              |  |  |
| Ambiente                    | Temperatura de armazenamento e operação: 0   °C a 40 °C;   Umidade de armazenamento e operação: 10 %   a 80 % UR sem condensação.                                                                                                    |  |  |
| Requerimentos<br>do sistema | Para conexão access point: Dispositivo com navegador Chrome, Mozilla, Edge, Safari ou<br>Brave;querimentos<br>sistemaPara conexão Bluetooth e download do WebFi<br>Connect: smartphones a partir das versões: Android Lollipop (5.0 - novembro 2014) e iOS:<br>12.4 (2018 - modelos 55, 6). |  |  |

#### Conteúdo da Embalagem

- ✓ 1 Módulo WebFi;
- ✓ 1 Cabo USB, tipo USB mini para tipo USB-C;
- ✓ 1 Guia prático de instruções.

#### Estados do LED

#### Status do modo de configuração:

- <u>LED verde piscando 2 vezes por segundo</u>: O modo de configuração está ativo e o Bluetooth está habilitado para conexão através do WebFi Connect;
- <u>LED vermelho piscando</u>: O modo de configuração está ativo e o *access-point* está habilitado para algum dispositivo conectar diretamente no módulo.

#### Status da bateria:

<u>LED vermelho piscando a cada 3 segundos</u>: Nível de bateria baixo;

#### Status da conexão:

- <u>LED vermelho aceso</u>: Wi-Fi não configurado ou sem rede para conexão;
- <u>LED verde piscando</u>: Cloud não configurado ou desconectado;
- <u>LED verde aceso</u>: Conexão com o cloud estabelecida.

#### Outros:

- <u>LED vermelho e verde piscando alternadamente com inter-</u> valo de 0,5 segundos: Indica que o WebFi está em processo de atualização de firmware;
- <u>LED vermelho pisca duas vezes por segundo enquanto botão</u> <u>pressionado</u>: Sempre que o botão estiver pressionado, o LED piscará duas vezes por segundo indicando ao usuário que o botão se encontra pressionado.

#### Funcionamento do botão

#### Com o produto DESLIGADO:

- Botão pressionado por 3 s Liga o dispositivo;
- Botão pressionado por período maior que 15 s Dispositivo será restaurado para os padrões de fábrica o LED VERDE liga, informando que o procedimento ocorreu.

#### Com o produto LIGADO:

- Botão pressionado por um período superior a 10 s Desliga o dispositivo. Este modo serve para guardar o equipamento por longos períodos sem uso.
- Botão pressionado por 2 a 5 s Liga o modo de configuração Bluetooth; desliga access point;
- Botão pressionado por 6 a 10 s Liga o modo de configuração access point; desliga o Bluetooth.

#### Informações pré-configuração

- É possível configurar o funcionamento do WebFi de duas formas:
  - o Através do Bluetooth com aplicativo WebFi Connect;
  - Através da função access point.
- De ambas as formas, é necessário que a conta no ArcSys Cloud tenha sido previamente criada, o que pode ser feito através do link <u>https://arcsys.cloud/registrar</u>. Caso ainda não possua, pode criar utilizando o MAC do dispositivo que se encontra gravado a laser na parte inferior.
- O WebFi possui um LED indicativo de funcionamento, leia a respeito de seu funcionamento, antes de começar a configuração do dispositivo.
- Leia a respeito do funcionamento do botão, antes de começar a configuração do dispositivo.
- Uma vez acionado o modo de configuração Bluetooth ou access point, se nenhum dispositivo se conectar, ele desligará o modo de configuração automaticamente após 5 minutos.

#### Criando Conta no ArcSys Cloud

Conecte o seu dispositivo (celular, notebook) à internet e acesse o site <u>https://arcsys.cloud/registrar</u>.

Para criar uma conta, é necessário saber o endereço MAC do seu WebFi, que está disponível na tela de configuração do módulo na aba "INFORMAÇÕES DO DISPOSITIVO" e gravado a laser no gabinete.

Siga as orientações do site para criar sua conta e prossiga com a configuração do dispositivo orientada nos próximos passos "Configuração Bluetooth" ou "Configuração Access Point".

#### Configuração Bluetooth – Passo a passo

#### 1. Download Aplicativo WebFi Connect

Efetue o download do aplicativo WebFi Connect através da loja de aplicativos do seu smartphone (QR Code para Play Store e Apple Store disponíveis) e antes de efetuar a configuração através do método Bluetooth, certifique-se que o seu smartphone esteja conectado a uma rede Wi-Fi com internet e com o Bluetooth acionado.

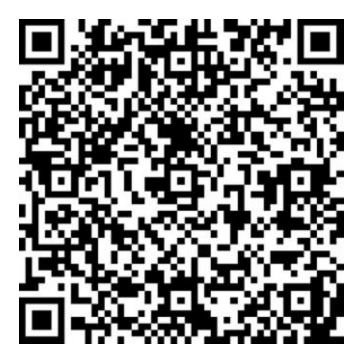

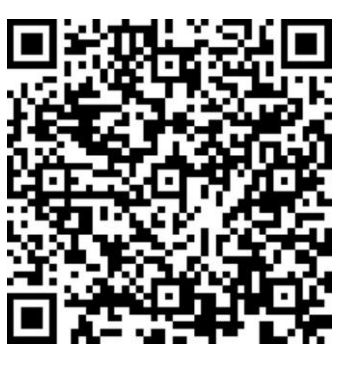

#### 2. Conectando no WebFi

Habilite o Bluetooth do WebFi (siga as orientações de "funcionamento do botão" no início do manual). Abra o aplicativo WebFi Connect e clique em BUSCAR. Clique sob o WebFi que deseja configurar e confirme a conexão.

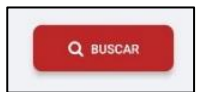

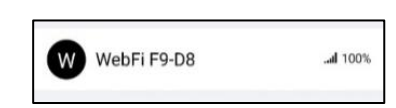

Caso seja a primeira configuração, selecione "Sim" na próxima janela e será redirecionado ao próximo passo.

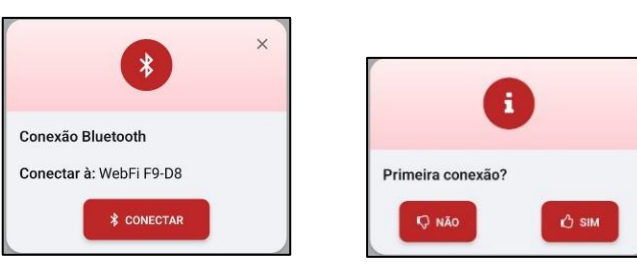

Ao selecionar "não", será redirecionado a tela de login, onde o usuário e senha padrão serão "admin".

| =                             | Login              |
|-------------------------------|--------------------|
| <sup>Conectado</sup><br>WebFi | ₂:<br>F9-D8        |
| Faça o log                    | in para continuar! |
| 8 admir                       | 1                  |
| 🧟 admin                       | n ø                |
| 📃 Senha pa                    | drão               |
|                               | ➡ LOGIN            |
|                               |                    |

#### 3. Conectando o WebFi ao ArcSys Cloud

Dentro do próprio aplicativo é possível efetuar o cadastro do WebFi na conta do ArcSys Cloud. Para isso você já deve ter previamente criado sua conta na nuvem e possuir as informações de login.

| A Usuário |
|-----------|
| A Usuário |
| - ostano  |
| 🔩 Senha 💿 |

Desta forma ele fará a configuração inicial de forma automática, sem que seja necessário acessar o Cloud separadamente.

#### 4. Conectando o WebFi a rede Wi-fi

Após efetuar o login do Cloud, será automaticamente redirecionado a tela de conexão Wi-Fi do WebFi, onde constará a rede a qual o seu smartphone está conectado.

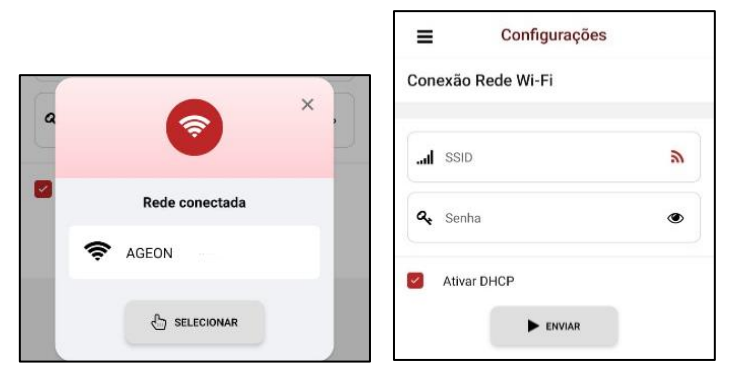

Se for conectar o WebFi na rede localizada, use o botão "selecionar" e insira a senha, do contrário, aperte no X e insira manualmente o SSID (nome) e a senha da rede desejada.

#### Configurações do WebFi Connect

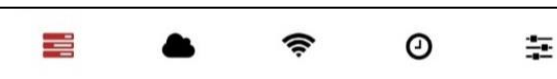

No WebFi Connect, na parte inferior da tela, há dispostos os diferentes ícones que dão acesso, respectivamente, às configurações:

- Gerais: onde é possível verificar informações do sistema e configurações;
- ArcSys Cloud: permite configurações referentes ao Cloud, como código de acesso e registro de eventos off-line;
- Rede Wi-Fi: permite configurações referentes a rede Wi-Fi e DHCP;
- Data e Hora: Pode-se alternar entre ajuste manual ou automático;
- Avançadas: Pode-se alterar informações de login e senha, atualizações de firmware e reset de fábrica.

#### Configuração Access-point- Passo a passo

 No primeiro uso do módulo, deixe-o carregando na entrada USB do controlador de temperatura da Ageon por no mínimo 120 MINUTOS.

OBS: Não inicie a configuração caso a bateria ainda não tenho sido minimamente carregada, caso contrário o módulo poderá desligar durante a configuração inicial.

#### 1. Conectando um dispositivo Wi-Fi ao WebFi

Utilize um celular ou notebook para encontrar o WebFi. Caso seja utilizado um notebook para esse processo, garanta que não há nenhum cabo de rede conectado no mesmo.

Vá na lista de dispositivos Wi-Fi e encontre o WebFi com a seguinte nomenclatura: WebFi XX-XX onde o XX-XX representa os 4 últimos dígitos do MAC ADDRESS do dispositivo. Deve-se digitar a senha do WebFi. A senha é a seguinte: ageonwifi-XX-XX, sendo "-XX-XX"os 4 últimos dígitos do MAC (que aparecem no próprio nome da rede). Na senha, a parte "ageonwifi" deve ser escrita exatamente desta forma. Já as letras do MAC devem ser escritas em maiúsculo. Exemplo abaixo:

| °//。 | WebFi 00-E4<br>Seguro                       |             |   |
|------|---------------------------------------------|-------------|---|
|      | Insira a chave de segura<br>ageonwifi-00-F4 | nça da rede | ( |
|      | Avançar                                     | Cancelar    |   |

Ao clicar em avançar, você irá se conectar com o WebFi via Wi-Fi.

OBS: As imagens acima são exemplos. Cada módulo possui um MAC ADDRESS, nome da rede e senha diferentes, conforme os 4 últimos dígitos do MAC. Ou seja, no seu WebFi, o nome da rede e senha serão diferentes das imagens acima.

#### 2. Iniciando a configuração do módulo

Para entrar na tela de configuração do WebFi, vá até um navegador de internet e digite o seguinte endereço: **192.168.4.1** 

Ao clicar *enter*, a tela de login irá aparecer. O usuário e senha de fábrica são "admin". Após colocar usuário e senha, pressionar *LO-GIN*.

Vá em "Configurações básicas" e "INFORMAÇÕES DO DISPOSI-TIVO".

| =  | Configurações Básicas      |   |
|----|----------------------------|---|
| \$ | The Minhas Redes           | > |
|    | ARCSYS CLOUD               | > |
|    | O DATA & HORA              | > |
|    | Serenciar USUÁRIOS         | > |
|    | INFORMAÇÕES DO DISPOSITIVO | > |
|    |                            |   |

Anote o número do endereço MAC. Este número será utilizado para adicionar o dispositivo em uma conta já existente ou para criar uma nova conta no ArcSys Cloud. Ele também está disponível gravado a laser no gabinete do dispositivo.

| Informações do dispositivo |  |  |
|----------------------------|--|--|
| Modelo: WebFi              |  |  |
| Versão do Firmware: 2.2.10 |  |  |
| Versão da UI: 0.0.22       |  |  |
| Endereço MAC: -00-E4       |  |  |

Depois pressione "Configurações Básicas" voltando para o menu principal.

No menu principal, vá em "MINHAS REDES". Selecione a rede que deseja utilizar e insira a senha. Depois pressione SALVAR.

| 🗢 Cadastrar nova rede | $\times$ |
|-----------------------|----------|
| AGEON                 |          |
| Senha                 |          |
| Онср                  |          |
| SALVAR                |          |

Pronto, seu WebFi já está conectado à rede. Basta agora efetuar a configuração do mesmo no ArcSys Cloud.

Caso você já possua uma conta no ArcSys Cloud, efetue o login na conta e vá até a aba "Dispositivos" e em seguida, clique no ícone "Adicionar" para adicionar o MAC ADDRESS do novo módulo que está sendo configurado. Se não possuir a conta ainda, siga os passos da seção "Criando Conta no ArcSys Cloud".

Vá até a aba "Dispositivos" no ArcSys Cloud, clique e acesse o dispositivo que você deseja conectar e em seguida clique no ícone "Mostrar", para que o sistema mostre o código de acesso:

| Ð       | Informações Básicas                        |                 |          |
|---------|--------------------------------------------|-----------------|----------|
|         | Nome                                       | Webfi Expositor | / EDITAR |
| R       | Mostrar controladores offline no dashboard | Não             | 0        |
| Ŀ       | Alerta de Falha de Comunicação 🧑           | Desativado      | / EDITAR |
| \$      | Plano                                      | Gratuito        | / EDITAR |
| <u></u> | Código de Acesso                           |                 | MOSTRAR  |

# OBS: Cada dispositivo no ArcSys Cloud possui um código diferente, e esse código poderá mudar em caso de reset.

Copie o código do ArcSys Cloud, vá novamente até a tela de configuração do WebFi. Para isso o LED precisa estar piscando vermelho, caso não esteja, clique no botão por 5 – 10 segundos.

Para acessar o dispositivo, você pode conectar diretamente nele, como dá primeira vez ou caso ele esteja conectado a uma rede, basta digitar o IP que o WebFi adquiriu na rede.

Vá em "Configuações básicas" e "ARCSYS CLOUD", e a seguinte tela irá aparecer:

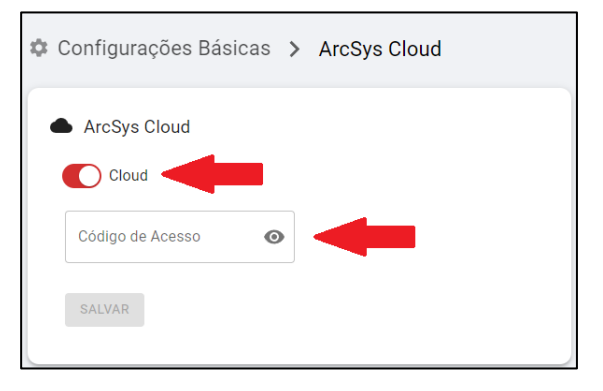

Habilite o Cloud através do botão. Cole o código no espaço em branco e clique em SALVAR. Após esse passo, o seu WebFi bem como o controlador, deverá aparecer na tela "Dashboard" do ArcSys Cloud em alguns instantes.

# Adição manual do(s) dispositivo(s)

Sempre que o WebFi liga, é verificado se há algum dispositivo conectado. Caso não haja assim que conectar será necessário ir em "Controladores" e apertar no botão "Iniciar o rastreamento".

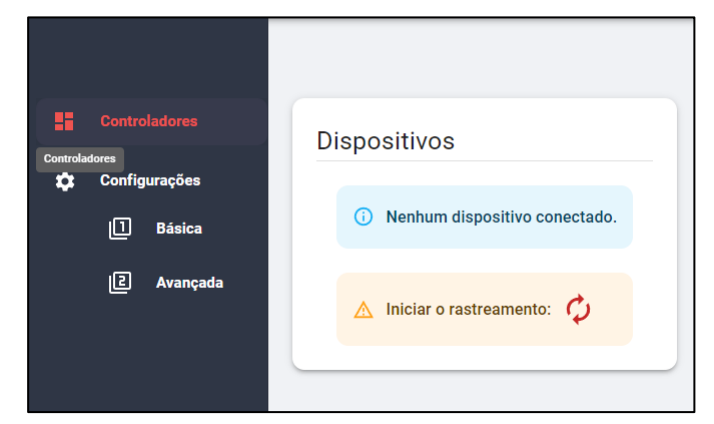

A mesma ação pode ser feita a partir do ArcSys Cloud onde você irá selecionar o WebFi.

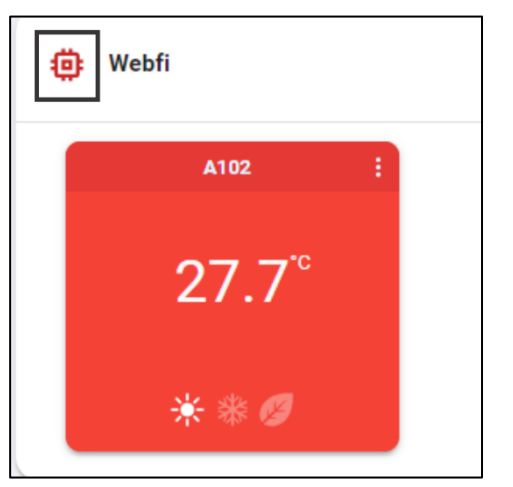

E em comandos, basta clicar em "Iniciar rastreamento de controladores".

| ⊳ c | ➤ Comandos                                                                   |  |  |
|-----|------------------------------------------------------------------------------|--|--|
| >   | ON/OFF Ponto de Acesso                                                       |  |  |
| >   | ON/OFF Bluetooth                                                             |  |  |
| >   | > Iniciar rastreamento de controladores                                      |  |  |
| •   | Valor Desconectar endereço de controlador com erro COM (0 = Todos)<br>0 a 32 |  |  |

Através do menu ações também é possível habilitar ou desabilitar o modo *access-point* e excluir um controlador.

# Observações

- Ao trocar a senha do access-point é necessário desligar e ligar o equipamento, para que a mudança tenha efeito.
- Para fazer atualização de firmware através da interface é necessário que a bateria esteja carregada no mínimo 15 %.
- O WebFi pode conectar em até 3 pontos de Wi-Fi, pois caso haja desconexão em um ponto, o mesmo tentará acesso à internet nos outros pontos configurados.
- O dispositivo possui uma aba "Eventos Offline", para que o usuário possa analisar eventos ocorridos durante uma desconexão com a internet.
- O WebFi é de uso individual por controlador, ou seja, caso você possua uma instalação com 10 controladores de temperatura, serão necessários utilizar 10 WebFi.
- As funções do dispositivo dependem do plano corrente, que poderá ser gratuito ou premium.

# Termo de garantia

A AGEON assegura aos proprietários/consumidores do produto, garantia contra qualquer defeito de material ou fabricação conforme o link: <u>http://www.ageon.com.br/contato/garantia</u>

# Contato da Ageon

Caso queira entrar em contato com a Ageon para tirar dúvidas sobre o controlador ou adquirir novos produtos, nossos meios de comunicação são os seguintes:

## Suporte:

- ✓ Telefone fixo: +55 (48) 3028-8878 Ramal 207
- ✓ Celular/WhatsApp: +55 (48) 99996-0430
- ✓ E-mail: suporte@ageon.com.br
- Site: www.ageon.com.br

# Horário de atendimento:

✓ Segunda à quinta das 8h às 18h; Sexta das 8h às 17h.